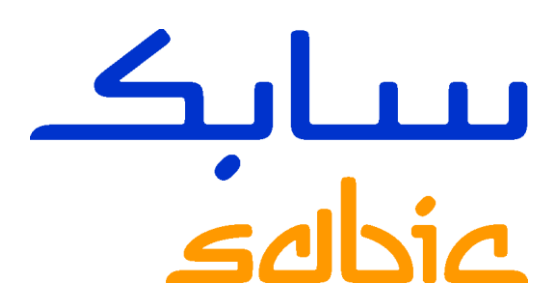

## PACE PROGRAM GUIA REGISTRO ARIBA

## PROCESSO DE REGISTRO PARA NOVO FORNECEDOR

CHEMISTRY THAT MATTERS™

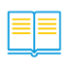

## **SUMÁRIO**

| 1.1 Métodos de Registro SABIC                                        | 3  |
|----------------------------------------------------------------------|----|
| 2.1 Visão Geral do Processo de registro voluntário (novo fornecedor) | 4  |
| 2.2 Passo 1: Visite o Portal para fornecedores SABIC                 | 5  |
| 2.3 Passo 2: Complete o formulário de solicitação SABIC              | 6  |
| 2.4 Passo 3: Registro na rede Ariba para novos fornecedores          | 7  |
| 2.5 Passo 4: Criação da Conta na rede                                | 7  |
| 2.6 Passo 5: Respondendo aos questionários de Registro               | 9  |
| 3.1 Videos Suporte1                                                  | .1 |
| 4.1 Perguntas Frequentes1                                            | .2 |

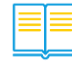

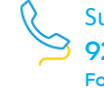

### 1.1 Métodos de Registro SABIC

Existem dois métodos para se registrar como novo fornecedor SABIC, para aqueles que ainda não tem um código de fornecedor SABIC:

#### • Método 1:

Registro Voluntário, onde o fornecedor deve completar o "Formulário de Registro de Fornecedor", conforme instruções detalhadas a partir da página 4 <u>Click Here</u>

#### • Método 2:

O fornecedor será convidado a se registrar, pela SABIC, através de um email, conforme instruções detalhadas a partir da página 8 <u>Click Here</u>

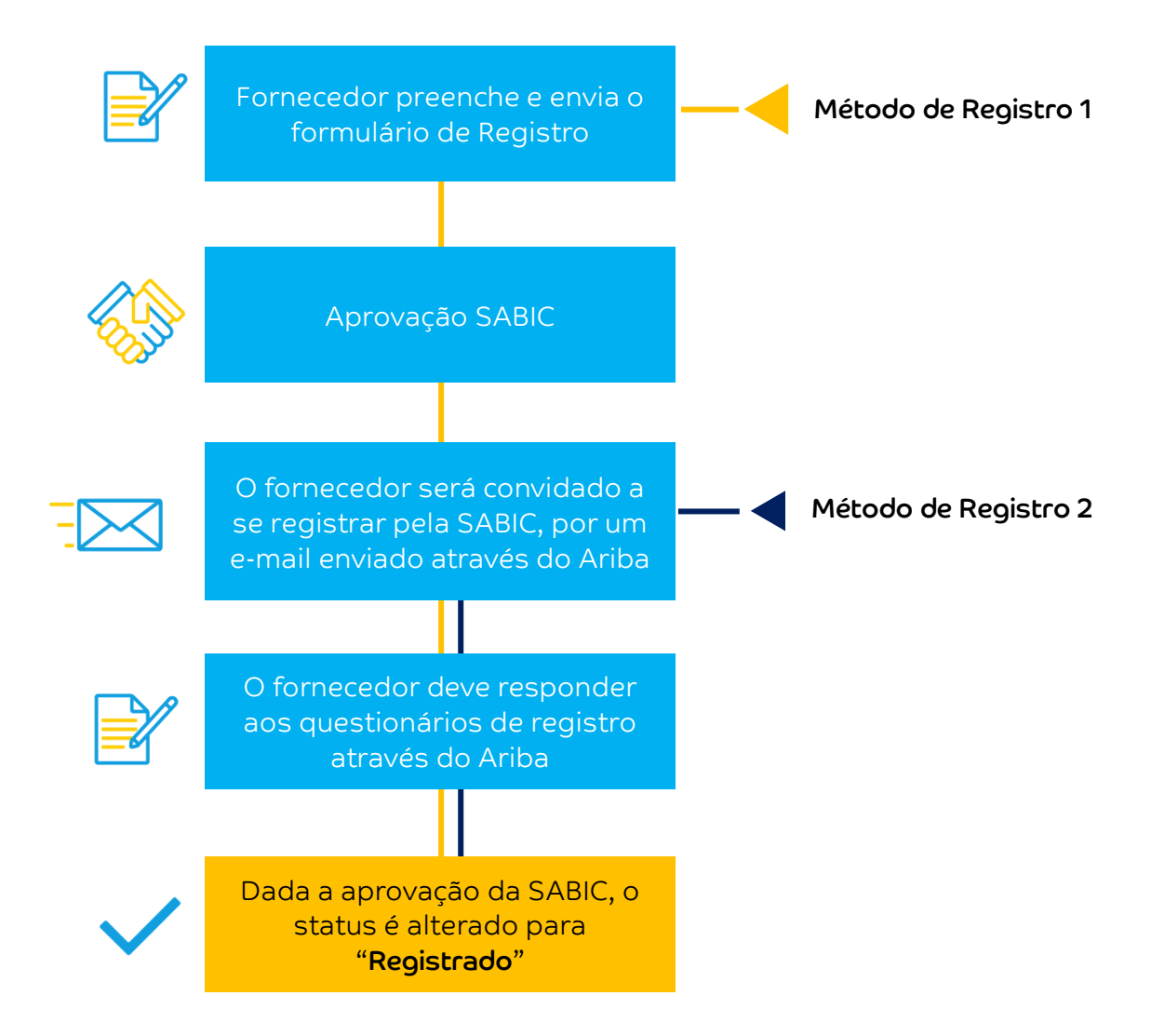

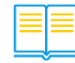

## 2.1 Visão Geral do Processo de registro voluntário (novo fornecedor)

Se você deseja se registrar como um novo fornecedor SABIC, por favor siga os passos abaixo:

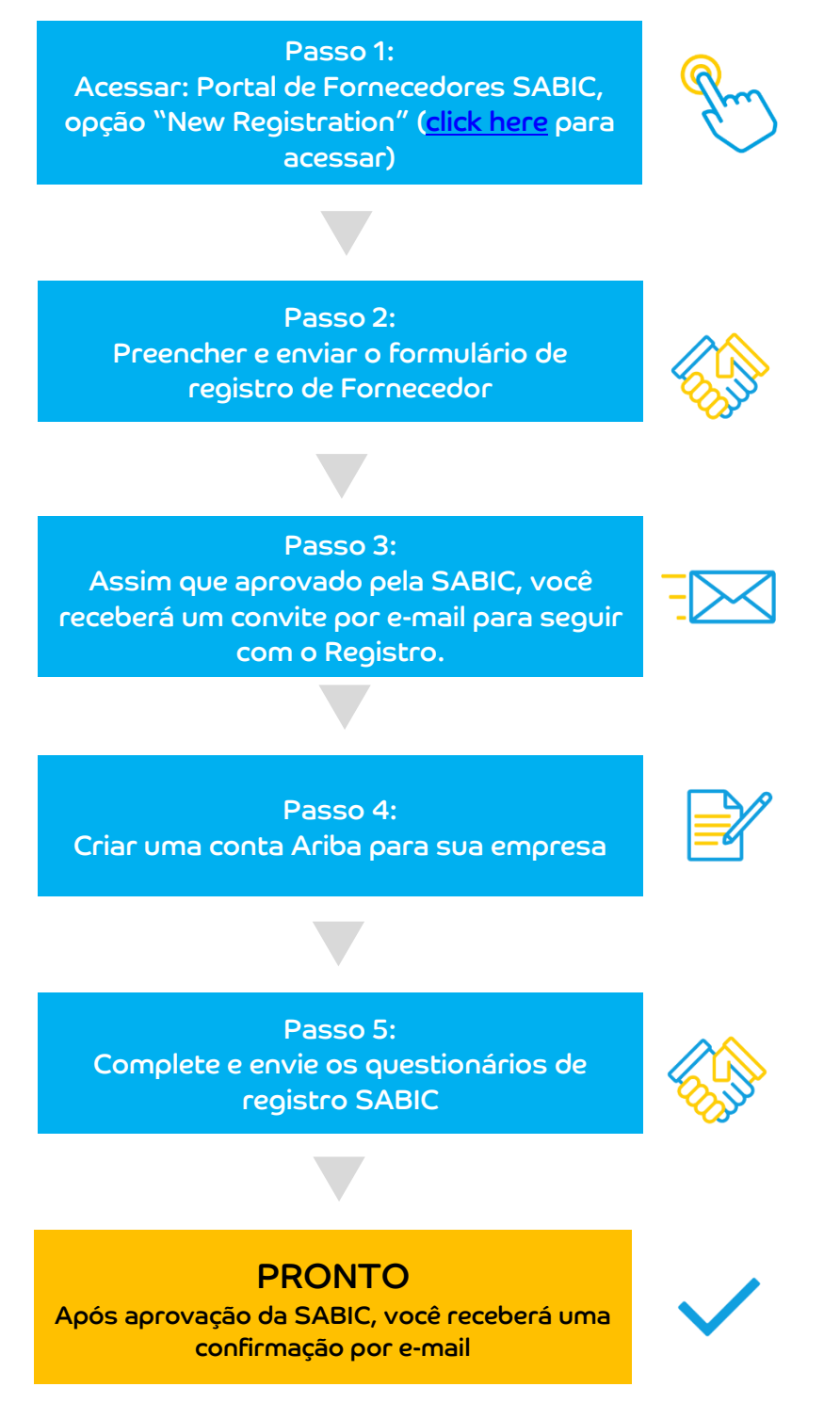

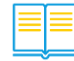

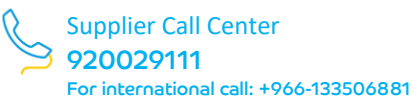

## 2.2 Passo 1: Visite o Portal para fornecedores SABIC

- 1. Para seguir com o registro voluntário, o fornecedor deve acessar o portal para fornecedores SABIC através do endereço: <u>https://supplier.sabic.com/</u>.
- 2. Acessar a opção "SUPPLIER REGISTRATION"

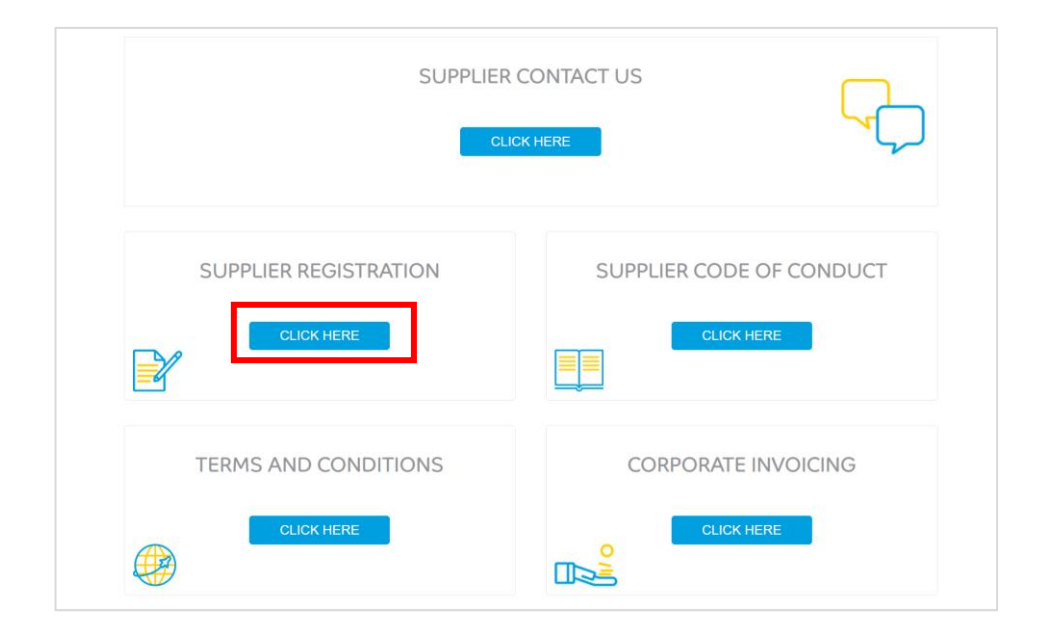

3. Acessar a opção "NEW REGISTRATION"

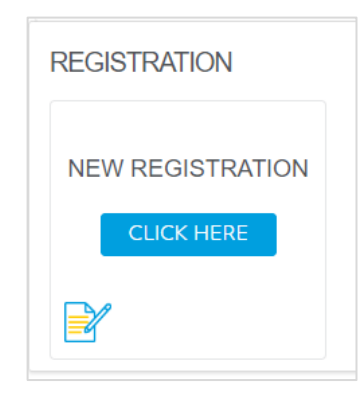

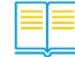

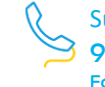

## 2.3 Passo 2: Complete o formulário de solicitação SABIC

O fornecedor deve preencher e enviar o "formulário de registro voluntário".
 Observação: Não preencha esse formulário caso você já tenha recebido um convite para registro.

| under and the second second second second second second second second second second second second second second      |                            |   |
|----------------------------------------------------------------------------------------------------|----------------------------|---|
| Supplier Self-Registration Request Form                                                                              |                            |   |
| ✓ 1 Company Information                                                                                              |                            |   |
| 1.1 Company name *                                                                                                   |                            |   |
| 1.2 Supplier Main Address +                                                                                          | * Grane D. House Samber D. |   |
|                                                                                                    |                            |   |
|                                                                                                    | Street 2 ①                 |   |
|                                                                                                    |                            |   |
|                                                                                                    | Street 3 ①                 |   |
|                                                                                                    | Possal Code 💿 City 💿       |   |
|                                                                                                    |                            |   |
|                                                                                                    | Country/Region ①           |   |
|                                                                                                    |                            |   |
| 1.3 Dises year remaination have a VIET/Day number *                                                                  | 0 Yes 0 Io                 |   |
| 1.8 Commercial Registration / Business License / Incorporate number *                                                |                            |   |
| 1.9 Company Resistration Date                                                                                        |                            |   |
| <ol> <li>States and Annual Community Residential Residential Residence Linear Linear Science and Research</li> </ol> | MMODITYYY                  | • |
| 1.10 Hease attach a Copy of Commercial Registration business Loemer incorporate ontoticate. *                        | Upload File                |   |
| 1.11 D-U-N-S Number                                                                                                  |                            |   |
| 1.12 Website                                                                                                    |                            |   |
| ✓ 2 Primary Supplier Contact                                                                                         |                            |   |
| 2.1 Contact First Name *                                                                                             |                            |   |
|                                                                                                    |                            |   |

- Complete o formulário de registro voluntário, preenchendo todos os campos mandatórios destacados com um \*, e então enviar para confirmar.
- 2. Após o envio, você receberá o e-mail abaixo de confirmação, informando que a solicitação está pendente de aprovação da SABIC.

| SABIC is reviewing your registration request                                                                                                    |          |               |           |                  |        |
|----------------------------------------------------------------------------------------------------|----------|---------------|-----------|------------------|--------|
| Ariba Administrator <no-reply@smtp.mn2.arib< td=""><td><math>\odot</math></td><td></td><td>Reply All</td><td>→ Forward</td><td></td></no-reply@smtp.mn2.arib<> | $\odot$  |               | Reply All | → Forward        |        |
| To                                                                                                    |          |               |           | Sun 14/05/2023 6 | :35 PM |
| Hello                                                                                                    |          |               |           |                  |        |
| SABIC has received your registration request and will review it for appro-<br>Their response will be emailed to                                                | val.     |               |           |                  |        |
| If you have any questions, please don't reply to this email but instead co                                                                                     | ntact SA | BIC directly. |           |                  |        |
| This email has been sent to you on behalf of SABIC by SAP Ariba portal.                                                                                        |          |               |           |                  |        |
|                                                                                                    |          |               |           |                  |        |
| Best Regards,                                                                                                    |          |               |           |                  |        |
| SABIC Global Supplier Relationship Management Team                                                                                                    |          |               |           |                  |        |
|                                                                                                    |          |               |           |                  |        |
|                                                                                                    |          |               |           |                  |        |

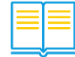

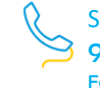

# 2.4 Passo 3: Registro na rede Ariba para novos fornecedores

1. Assim que aprovado pela SABIC, o fornecedor receberá um e-mail convite do SAP Ariba, para iniciar o processo de registro.

| Aliba Administrator sho reply@                                                                                                    | smtp.mnz.anba.com                                   |                                                    |
|----------------------------------------------------------------------------------------------------|-----------------------------------------------------|----------------------------------------------------|
| Invitation: Register to become a supplier with                                                                                                    | SABIC                                               |                                                    |
| o<br>Click here to download pictures. To help protect your privacy, Outlook p                                                                                                    | prevented automatic download of some pict           | ures in this message.                              |
| Register as a supplier with SABIC                                                                                                    |                                                     |                                                    |
|                                                                                                    |                                                     |                                                    |
| Hello!                                                                                                    |                                                     |                                                    |
| Network. It's free.                                                                                                    |                                                     | g <sup>0</sup>                                     |
| SABIC uses Ariba Network to manage its sourcing                                                                                                    | and procurement activities an                       | d to collaborate with suppliers.                   |
| SABIC uses Ariba Network to manage its sourcing<br>If<br>account with Ariba Network, sign in with your usern                                                                                                    | and procurement activities an<br>name and password. | d to collaborate with suppliers.<br>already has an |
| SABIC uses Ariba Network to manage its sourcing<br>If<br>account with Ariba Network, sign in with your userr<br><u>Click Here</u> to create account now                                                                                                    | and procurement activities an<br>name and password. | d to collaborate with suppliers.<br>already has an |
| SABIC uses Ariba Network to manage its sourcing<br>If<br>account with Ariba Network, sign in with your usern<br><u>Click Here</u> to create account now                                                                                                    | and procurement activities an name and password.    | d to collaborate with suppliers.<br>already has an |
| SABIC uses Ariba Network to manage its sourcing<br>If<br>account with Ariba Network, sign in with your usern<br><u>Click Here</u> to create account now<br>You are receiving this email because your customer, SABIC, has identifie<br>contact, please contact SABIC. | and procurement activities an<br>name and password. | d to collaborate with suppliers.<br>already has an |
| SABIC uses Ariba Network to manage its sourcing<br>If account with Ariba Network, sign in with your usern<br><u>Click Here</u> to create account now<br>You are receiving this email because your customer, SABIC, has identifie<br>contact, please contact SABIC     | and procurement activities an<br>name and password. | d to collaborate with suppliers.<br>already has an |

## 2.5 Passo 4: Criação da Conta na rede

- Fornecedores que ainda não tem uma conta no SAP Ariba, devem acessar a opção "Sign Up" para novo registro.
- 2. Fornecedores que já tem uma conta SAP Ariba, devem acessar a opção "Log In" para seguir com o processo de registro utilizando a conta existente.

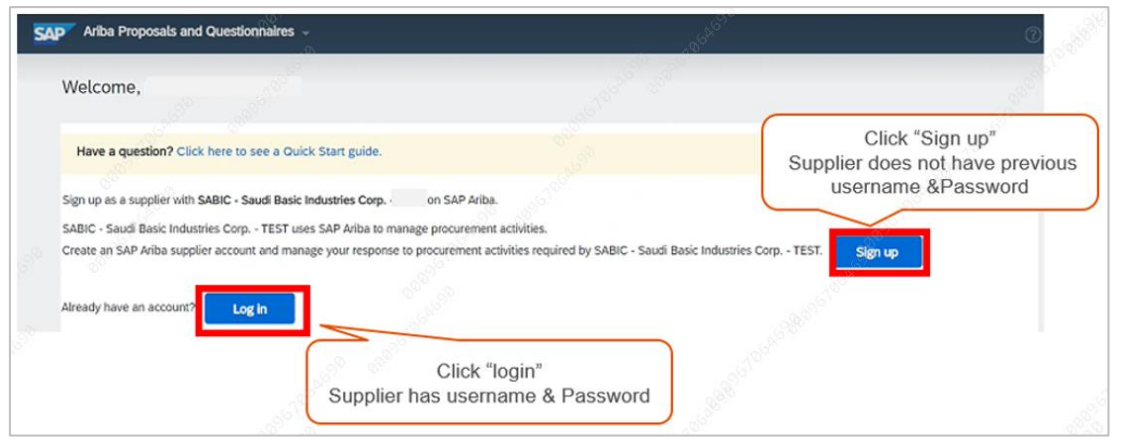

- Ao acessar a opção "Sign Up" você poderá criar uma conta na rede SAP Ariba. Criando essa conta na rede, o usuário designado pelo fornecedor poderá acessar e editar o perfil da empresa a qualquer momento futuramente.
- Durante o processo de criação da conta, preencher todos os campos mandatórios de acordo com as instruções do sistema. Preencher os produtos,

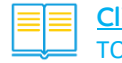

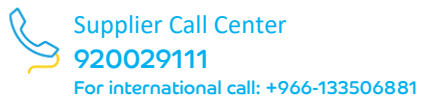

serviços e "ship to". (Pelo menos uma opção deve ser selecionada para que você consiga completar o perfil da empresa antes do registro). Você pode acessar a opção "Browse" para escolher uma classe ou categoria de Produto e Serviço, bem como localizações para o "ship-to".

| ompany information                      |                                                          | -                                   |                                                                                                    |                  |
|-----------------------------------------|----------------------------------------------------------|-------------------------------------|----------------------------------------------------------------------------------------------------|------------------|
|                                         |                                                          |                                     | * Indicates a requi                                                                                                    | ired fie         |
| Company Name: *                         | GC - Payment Term Supplier                               |                                     |                                                                                                    |                  |
| Country/Region: *                       | Saudi Arabia [SAU]                                       | If your company has                 | s more than one office, enter the main office address. You can enter more addresses su                                                                                                    | ch as yo         |
| ooun jirobon.                           | anni urania [auo]                                        | shippin <mark>g</mark> address, bil | illing address or other addresses later in your company profile.                                                                                                    |                  |
| Address:*                               | Street 5                                                 |                                     | Provide company                                                                                                    |                  |
|                                         | Line 2                                                   |                                     | information in all mark                                                                                                    |                  |
| City:*                                  | Riyadh                                                   |                                     | sections                                                                                                    |                  |
| Postal Code:*                           | 89290                                                    |                                     |                                                                                                    |                  |
| State: *                                | Select V                                                 |                                     |                                                                                                    |                  |
| Jser account information                | 1                                                        |                                     |                                                                                                    |                  |
|                                         |                                                          |                                     |                                                                                                    |                  |
|                                         |                                                          |                                     | • Indicates a require                                                                                                    | d fiel           |
| Name                                    | :* Giorgio Cornaglia                                     |                                     | SAP Business Network Privacy Statement                                                                                                    |                  |
| Email                                   |                                                          |                                     |                                                                                                    |                  |
|                                         |                                                          |                                     |                                                                                                    |                  |
|                                         |                                                          |                                     | Must be in email format(e.g john@newco.com)                                                                                                    |                  |
| Username                                | :* tesftest_supplier_gc8@yopmail.com                     |                                     | Provide company                                                                                                    |                  |
| Password                                | * Enter Password                                         |                                     | and low information in all mark sections                                                                                                    | uppe<br>D        |
|                                         | Repeat Password                                          |                                     |                                                                                                    |                  |
| Language                                | : English                                                | ~                                   | The language used when Ariba sends you configurable notification<br>This is different than your web b                                                                                                   | ins.             |
| Email orders to                         | * test_supplier_gc8@yopmail.com                          | -                                   | Customers may send you their orders through Ariba Network. To<br>orders to multiple contacts in your organization, create a distribut<br>and enter the email address here. You can change this anytime. | send<br>tion lis |
| Tell us more about you                  | r business                                               |                                     |                                                                                                    | 0                |
| Product and Service Categ               | cories:* Enter Product and Service Categorie             | is                                  | Add -or- Brows                                                                                                    | e                |
| Ship-to or Service Loca                 | tions:* Enter Ship-to or Service Location                |                                     | Add -or- Brows                                                                                                    | e                |
| nume Draduct and Constant Cottant       |                                                          |                                     |                                                                                                    |                  |
| Agricultural & Fishing Machinery        | Additives >                                              | Oils >                              | ✓ Natural waxes                                                                                                    | 4                |
| Agricultural & Fishing Services >       | Colorants >                                              | Waxes >                             | Paraffins                                                                                                    | 1                |
| Apparel, Luggage & Personal Care >      | Compounds & Mixtures >                                   |                                     | Petrolatums                                                                                                    | (                |
| Chemicals >                             | > Elements & Gases > >                                   |                                     | > Synthetic waxes                                                                                                    | -                |
| Cleaning Supplies >                     | Explosive Materials >                                    |                                     |                                                                                                    | 1                |
| Computer Hardware, Software & Telecom > | Solvents >                                               |                                     |                                                                                                    |                  |
| Construction & Maintenance Services >   | Waxes & Oils >                                           |                                     | Click "+" to select th                                                                                                    | le               |
| Construction Materials                  | You can see lower level                                  |                                     | category                                                                                                    |                  |
| A 1                                     | classification by click on the<br>corresponding category |                                     |                                                                                                    |                  |

5. Aceitar os termos e condições, e enviar através da opção 'Submit'.

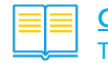

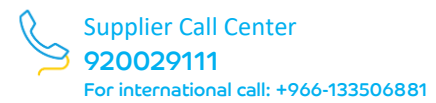

### 2.6 Passo 5: Respondendo aos questionários de Registro

- Após criar e acessar a sua conta na rede Ariba, o fornecedor será vinculado ao questionário de registro SABIC. Esse questionário então deve ser preenchido e envio pelo fornecedor através do portal Ariba.
- Completar o questionário de registro preenchendo todos os campos mandatórios destacados com (\*). Você pode salvar as informações já preenchidas, para envio posterior, através da opção "Save Draft", dentro do tempo limite para resposta do questionário.
- 3. Você também pode enviar uma mensagem para a SABIC caso precise de maiores esclarecimentos. Opção "Composse message".
- 4. Para concluir e enviar, selecione a opção "Submit Entire Response" assim que completar o preenchimento do questionário.

| Name 1                                                                                 |                           |
|----------------------------------------------------------------------------------------|---------------------------|
| 9.4 Veteran Owned Enterprise certificates                                              |                           |
| 9.4.1 Are you Veteran Owned Enterprise<br>Certified?                                   | Unspecified V             |
| 9.4.2 Are you Disabled Veteran-Owned<br>Enterprise Certified?                          | Yes                       |
| 9.4.3 Are you Vietnam Veteran-Owned<br>Enterprise Certified?                           | No                        |
| 10 Material<br>or Packaging Add Material or Packaging Manufacturer (0)<br>Manufacturer |                           |
| ▼ 11 New Section                                                                       |                           |
|                                                                                        | *                         |
| (*) indicates a required field                                                         |                           |
| Submit Entire Response Save draft Com                                                  | pose Message Excel Import |

| k all quality targ                                        |                                                | ) providing adequ                         |
|-----------------------------------------------------------|------------------------------------------------|-------------------------------------------|
| erage includes a<br>All inspection pr<br>bility and cosme | ✓ Submit this response?<br>Click OK to submit. | firect materials) th<br>asurements, parts |
| ad attached su                                            |                                                |                                           |

5. Selecione a opção "submit" novamente para confirmar o envio.

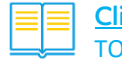

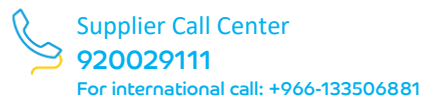

6. Sua resposta foi enviada com sucesso.

| Ariba Sourcir                     | ng                                                                            |             | Company Settings v | John Smith ¥ He                | lp Center >>                   |
|-----------------------------------|-------------------------------------------------------------------------------|-------------|--------------------|--------------------------------|--------------------------------|
| Go back to Downstream Deploym     | ent EMEA Dashboard                                                            |             |                    | Desktop File S                 | ync                            |
| Console                           | Doc381026415 - Supplier registration questionnaire                            |             |                    | D Time remain                  | <sup>ining</sup><br>s 21:46:19 |
| Event Messages<br>Event Details   | ✓ Your response has been submitted. Thank you for participating in the event. |             |                    |                                |                                |
| Response History<br>Response Team | °ô                                                                            |             |                    |                                |                                |
|                                   | All Content                                                                   |             |                    |                                |                                |
| ▼ Event Contents                  | Name 1                                                                        |             |                    |                                |                                |
| All Content                       |                                                                               |             | WAR WAR BUT        | Marina                         |                                |
| Receiving from                    | 11.1 Extended Address                                                         |             | Street 3:          | •                              |                                |
| 1 internal                        |                                                                               |             | District:          | •                              |                                |
| 2 General Information             |                                                                               |             | Postal Code:       | (i) City: Dubai (i             | )                              |
| 3 Region                          |                                                                               |             | Country:           | United Arab (<br>Emirates (AE) | Region: ()                     |
| 4 Supplier Code of                | 12 bank details View bank                                                     | details (2) |                    |                                |                                |
| Con                               | 13 Have you ever had issues or raised complaints with our T&Cs?               |             | No                 |                                |                                |
| 5 Manufacturing<br>Locations      | Compose Message                                                               |             |                    |                                |                                |
| 7 Contact                         |                                                                               |             |                    |                                |                                |

7. Sua solicitação de registro ficará pendente de aprovação enquanto é revisada pela SABIC.

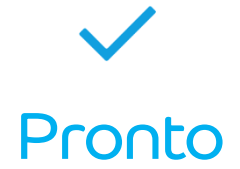

Você completou todos os passos do registro, e assim que aprovado pela SABIC, seu status será atualizado para "Registrado".

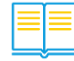

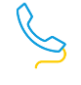

## 3.1 Videos Suporte

Nessa sessão, você encontra vídeos de suporte para os passos acima; adicionalmente você encontra mais vídeos relacionados às aplicações de gestão de fornecedores.

- 1. **Aplicação de feedback do fornecedor:** Fornecedor pode iniciar uma solicitação de suporte junto a SABIC.
- 2. Aplicação de performance do fornecedor: Fornecedor pode visualizar a sua performance junto a SABIC.
- 3. **Plano de melhoria do fornecedor:** Fornecedor pode visualizar as melhorias solicitados pela SABIC, e fornecer uma resposta.

-G0

CON

08:5

| and Deside                      | All Content                                                  |                                     |
|---------------------------------|--------------------------------------------------------------|-------------------------------------|
| Reporte Watery<br>Property Team | harse f                                                      |                                     |
|                                 |                                                              | Man 2 And 412                       |
| * Event Contents                | 1.13 Wain address                                            | Breek Group D                       |
| AlCoses                         |                                                              | Front Code: moto: D dive At Annul D |
| E denote Supplier               |                                                              | County-Region: South Activities v   |
| * Addression                    | 1.14. Does your regarization have a William number           | * 180 V                             |
| 2 Main Cardial Manager          |                                                              | Constraining and America (MA        |
| 4 Accounting Contact            | 1.17 Paule porte MPIa Deals                                  | Technik Technik State               |
| 5 Bark Droke                    |                                                              |                                     |
| . Centery                       | 138. Company Registration data                               |                                     |
| Carolitari.                     | 128 Conversid Registration/Balliona sizes of carpoints while | a streamtion                        |
| Plane wint.<br>Charter          | 1.20 D-0-Vil Norther                                         |                                     |
| Addine                          | Add avenue                                                   |                                     |
| Pagienero                       | • 2 Administration                                           |                                     |
| 54 Ownering Oetalla             | 31 detections                                                | • Real                              |
| 15 Details                      | 12 Celetizitere                                              | * Evek                              |
| 14 Company<br>Managery In.      | 3.3 Great of Tar                                             |                                     |
| 12 49 (9)                       | 14 Extention                                                 | and provide on                      |
| 10 December 1                   | 2.3 Earliet Mugham Source Color                              | (manifer v) 11:20                   |
|                                 | 3.4 Cartact Maghane                                          |                                     |
|                                 | 22 Conset Makin Country Colo                                 | • • • • •                           |

#### Criação de conta na rede & Respondendo ao e-mail Convite Questionário de registro. <u>Click here to Play</u>

Senha: Ariba@2023

#### Iniciando uma solicitação de suporte no SAP Ariba pelo Fornecedor.

#### <u>Click here to Play</u>

Senha: Ariba@2023

#### Visualizando a Performance do fornecedor no SAP Ariba.

#### <u>Click here to Play</u>

Senha: Ariba@2023

## Respondendo ao plano de melhorias para os Fornecedores.

<u>Click here to Play</u>

Senha: Ariba@2023

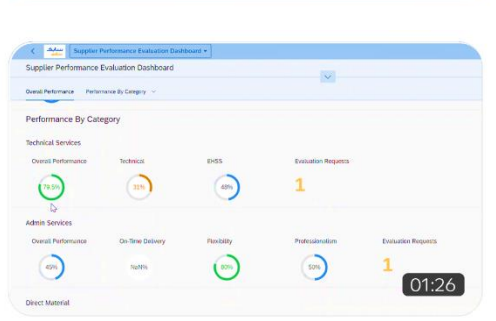

| Tasks (1)                       | 2E     | ,                                                                                                    | ition Approval Task       |    |
|---------------------------------|--------|----------------------------------------------------------------------------------------------------|---------------------------|----|
| Search                          | Q      | Review Supplier Improvement Request                                                                               |                           |    |
| С являсян                       |        | Supplier Improvement Request                                                                                      |                           |    |
| Action Task<br>shuchka.shumu@sa | Medium | test connents                                                                                                    | ~ #                       |    |
|                                 |        | Buyer Information<br>Buyer ID:<br>Hutchis alware@sep.com<br>Docy Taion:<br>Stuchts Sharms<br>Supplier Information | Compare Type<br>Prencist  |    |
|                                 |        | Suppler Cole:<br>Text02_CC_36800_21 Dec 2022(516613445)<br>Suppler Email:<br>gangabili hegis: subray@gmail.com    | PO humber:<br>42000017028 | 10 |

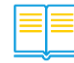

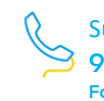

### 4.1 Perguntas Frequentes

#### 1. Quais são os benefícios de se usar SAP Ariba?

O Ariba aprimorará a experiência do fornecedor, pois fornecerá mais soluções, como visibilidade do desempenho, capacidade de gerenciar seu perfil com melhor controle sobre os documentos e certificados fornecidos. Além disso, irá agilizar o atual processo manual de criação de contrato.

#### 2. A plataforma SAP Ariba se aplica à SABIC e SHPP?

A aplicação SAP Ariba será utilizada somente pela SABIC. SHPP continuará utilizando o portal SLM para gerenciamento de Perfil de seus Fornecedores.

#### 3. Qual é a aplicação do SLP?

SAP Ariba SLP suporta o ciclo de Gestão e desempenho de Fornecedores "Supplier lifecycle and performance".

#### 4. O SAP Ariba é seguro?

A SABIC opera com um aplicativo seguro, no entanto, para qualquer ataque de segurança cibernética, o fornecedor deve cumprir com os Termos e Condições, e se comunicar com a equipe de segurança cibernética da SABIC em até 24 horas.

#### 5. Existe um tempo limite para registro junto ao SAP Ariba?

O questionário de registro deve ser respondido dentro do prazo de 90 dias do recebimento do convite.

 Se eu já tenho uma conta no Sap Ariba com uma outra empresa, é necessário eu criar uma nova conta de acesso para o registro da SABIC?
 Não Mação ada afetuas o acesso som sua conta existente e então responder o

Não. Você pode efetuar o acesso com sua conta existente e então responder o questionário de registro solicitado pela SABIC.

- 7. Quantos usuários podem ser registrados no SAP Ariba por fornecedor? Você pode registrar múltiplos usuários na sua conta junto à rede Ariba. Não existe um limite de usuários a serem adicionados em sua conta.
- 8. Como eu contato a SABIC para suporte?

Você pode contatar a SABIC através da aplicação "Supplier Feedback" no Ariba, ou através de nosso call center 920029111 (para ligações internacionais: +966-133506881)

 Se eu tiver um problema com o meu usuário de acesso e senha do Ariba, como posso obter suporte?

Por favor contate o time de suporte do Ariba através da opção "Forgot password" disponível no portal.

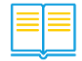

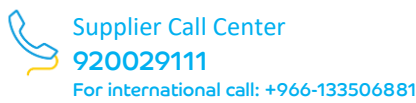

#### 10. O e-business não será mais utilizado?

O e-business continuará sendo utilizado para "Pedidos de Compra Operacionais" e para envio de NFs.

#### 11. O questionário de registro está disponível após 90 dias?

O questionário de registro é valido por 90 dias. Se por algum motivo você não conseguir submeter o questionário, por favor entre em contato com o time de Suporte.

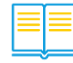

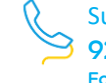